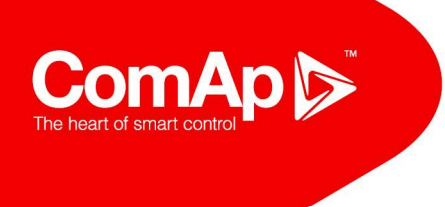

# InteliDrive-Install-Suite 3.9.3 Contents:

### Main PC Programs

- InteliMonitor 3.12.1.2
- DriveConfig 3.9.3.8
- Controller Firmware
  - ID-DCU-Industrial-3.3.0.1
  - ID-DCU-Industrial-W-3.3.0.1
  - ID-DCU-Marine-3.0.0.24
  - ID-Mobile-2.4.0.1
  - ID-Mobile-Logger-2.4.0.1
  - I-RD-CAN-2.3.2.1
  - IG-IB-2.9.0
- PC Tools
  - LoggerHistoryExport-1.3.2.3
  - WinScope 2.10.3.2
  - PLCMonitor-1.9.0.7
  - IGS-LOG 3.9.0.7
  - GM\_Setup 1.8
  - IBConfig 1.8
  - ICBEdit 1.6.0.8
  - IB-NT-Config-1.6.0.7

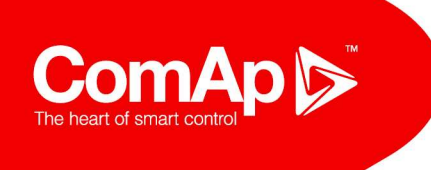

- IVProg 1.6.1.9
- IV5CANProg-1.2.0
- ImageManager-1.2.0.5
- Display Firmware
  - InteliVision 12 Touch-1.4.0.3
  - InteliVision 8-2.6.0.3
  - InteliVision 5-2.2.0.1
  - InteliVision 5-CAN-2.2.0.1
- Other
  - ECU List-6.8.0.15
  - InteliDDE 4.11.2.1
  - FirmwareImport-1.9.3.2
  - HASP Dongle Drivers 7.54
  - FTDI Virtual COM Port Drivers 2.12.10.1
  - .NET Framework 4.0
  - USB-CANmodul-4.18
  - ComApVirtualCOM-1.3
  - InteliCOMServer-1.4
  - Licence Service-1.1.4.1
  - Persistent Storage-1.4.1.13
  - PSImporter-1.4.1.13

# PaPouch USB-RS485 Virtual COM Port Installation

Using installed FTDI drivers directly

omAp 🔊

Connect USB-RS485 converter to computer.

- It should automatically be installed universal drivers and equipment should be seen in Device Manager as USB Serial Converter.
- However, if there is no automatic installation, you need to install the drivers manually.
- It is possible that the main driver of the converter is automatically installed, but will not turn the possibility of virtual serial port. In this case, follow step 8 and below.

#### Manual installation of FTDI drivers for USB convertor

Step 1: Open Device Manager and identify newly added device (SB485, SB485S, SB485L)

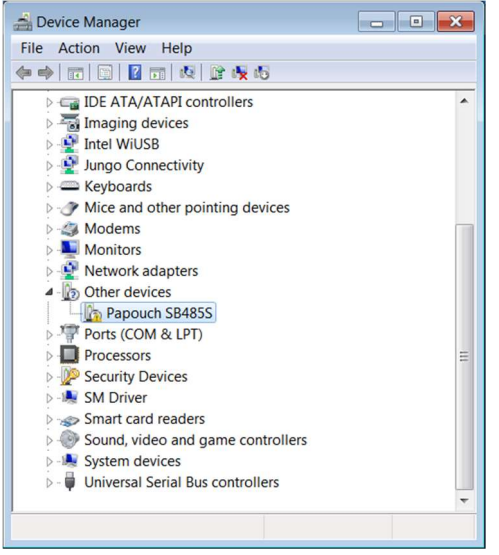

Step 2: Right-click the option to update the driver

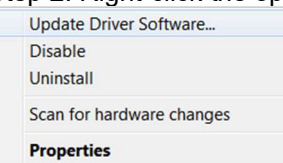

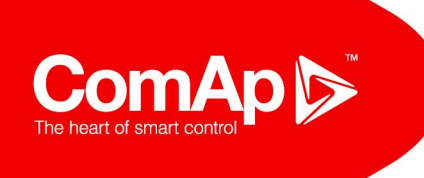

### Step 3: Choose "Browse my computer for driver software".

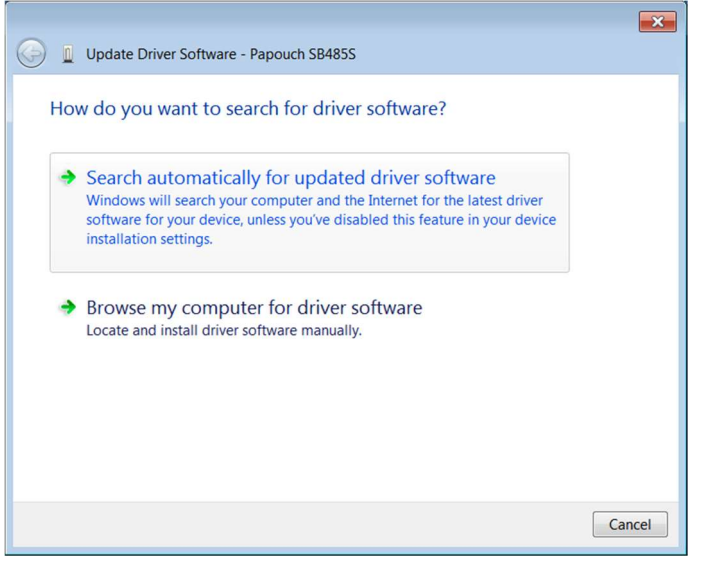

## Step 4: Click to option "Let me pick from a list of device drivers on my computer".

| Update Driver Software - Papouch SB485S                                                                                                    |
|----------------------------------------------------------------------------------------------------|
| Browse for driver software on your computer                                                                                                    |
| Search for driver software in this location:           Image: Search for driver software in this location:           Image: Search for driver software in this location:           Image: Search for driver software in this location:           Image: Search for driver software in this location:           Image: Search for driver software in this location:           Image: Search for driver software in this location: |
| Let me pick from a list of device drivers on my computer<br>This list will show installed driver software compatible with the device, and all<br>driver software in the same category as the device.                                                                                                    |
| Next Cancel                                                                                                    |

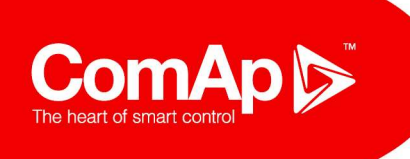

Step 4a: The list of devices type opens, where you can leave the selected item "Show All Devices" and continue with the "Next" button.

|                                                                                                    | ×    |
|----------------------------------------------------------------------------------------------------|------|
| 🕒 🔟 Update Driver Software - Papouch SB485S                                                                                                    |      |
| Cale structure devices to the state to the list balance                                                                                                    |      |
| Select your device's type from the list below.                                                                                                    |      |
| Common hardware types:                                                                                                    |      |
| Show All Devices                                                                                                    |      |
| G1883 Device Class                                                                                                    |      |
| ADB Interface                                                                                                    |      |
| Android Device                                                                                                    |      |
| No. Atmel                                                                                                    |      |
| AVC Devices                                                                                                    |      |
| atteries                                                                                                    |      |
| Biometric Devices                                                                                                    |      |
| 🚯 Bluetooth Radios                                                                                                    |      |
| 8 Bluetooth Virtual Devices                                                                                                    |      |
| Scomputer                                                                                                    |      |
| ig Disk drives                                                                                                    |      |
| Signal State State |      |
|                                                                                                    |      |
| Next                                                                                                    | ncel |
| INCAL CO                                                                                                    |      |

Step 5: The window with all the available drivers are loaded (might take a while). In the Manufacturer section, select FTDI.

| Select the device dr                                                       | iver yo<br>facturer a<br>contains t | u want to install for this hardware.<br>nd model of your hardware device and then click Nex<br>he driver you want to install, click Have Disk.                                                                           | t. <mark>I</mark> f you |
|----------------------------------------------------------------------------|-------------------------------------|----------------------------------------------------------------------------------------------------|-------------------------|
| Manufacturer<br>France Telecom<br>Freedom Scientific<br>FTDI<br>Fuji Xerox | •                                   | Model<br>FT4222 Interface A Version: 2.12.0.0 [26.8.2014]<br>FT4222 Interface A Version: 2.12.10.0 [28.10.2015]<br>FT4222 Interface A Version: 2.12.24.0 [28.9.2016]<br>FT4222 Interface B Version: 2.12.0.0 [26.8.2014] |                         |
| This driver is digitally <u>Tell me why driver single</u>                  | v signed.                           | Mave Di                                                                                                    | ▶<br>sk                 |

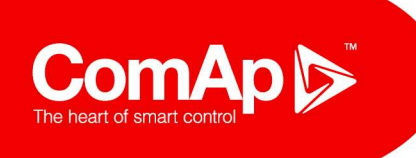

Step 6: In the Model window, scroll down to the item USB Serial Converter (version 2.12.10.0 if the FTDI driver is installed on the computer only from the ComAp's Install Suite). Select an item and continue to press "Next".

| <ul> <li>Select the manufa</li> </ul> |                          |                                                                                                    |       |
|---------------------------------------|--------------------------|----------------------------------------------------------------------------------------------------|-------|
| have a disk that c                    | acturer ar<br>contains t | nd model of your hardware device and then click Next. I<br>he driver you want to install, click Have Disk. | f you |
|                                       |                          |                                                                                                    |       |
|                                       |                          |                                                                                                    |       |
| Manufacturer                          |                          | Model                                                                                                    |       |
| France Telecom                        |                          | UMFT4222PROG Version: 2.12.24.0 [28.9.2016]                                                                | _     |
| Freedom Scientific                    | =                        | UMFTPD3A Programming Board                                                                                 | =     |
| FTDI<br>Fuii Vereu                    |                          | USB Serial Converter Version: 2.12.0.0 [26.8.2014]                                                         |       |
|                                       |                          | USB Senal Converter Version: 2.12.10.0 [28.10.2015]                                                        | -     |

#### Step 7: Confirm installation driver without compatibility check by pressing "Yes"

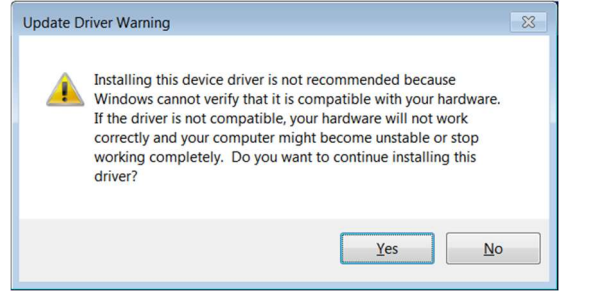

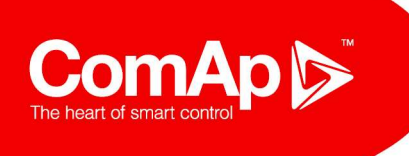

Step 8: In the USB Serial Converter **Properties**, make sure that the **Load VCP** (Virtual COM Port) option is enabled - check the option.

|                                                                                                    | USB Serial Converter Properties                         | × |
|----------------------------------------------------------------------------------------------------|---------------------------------------------------------|---|
|                                                                                                    | General Advanced Power Management Driver Details        |   |
| 🛋 Device Manager                                                                                               | USB Serial Converter                                    | ٦ |
| File Action View Help                                                                                          | đ                                                       |   |
|                                                                                                    |                                                         |   |
|                                                                                                    | Configuration                                           |   |
| Smith card readers                                                                                             | Use these settings to override normal device behaviour. |   |
| Sound video and game controllers                                                                               |                                                         |   |
| > - System devices                                                                                             |                                                         |   |
| 🖌 🖶 Universal Serial Bus controllers                                                                           | ✓ Load VCP                                              |   |
| - 🟺 Generic USB Hub                                                                                            | Enable Selective Suspend                                |   |
| - 📮 Generic USB Hub                                                                                            | 5 Selective Queneral (dle Timeeut (eese)                |   |
| - 🟺 Generic USB Hub                                                                                            | Selective Suspend idle Timeout (secs)                   |   |
| —                                                                                                    |                                                         |   |
| Intel(R) / Series/C216 Chipset Family USB Enhanced HC<br>Intel(R) / Series/C216 Chipset Family USB Enhanced HC |                                                         |   |
| Intel(R) / Series/C210 Chipset Parhity OSB Enhanced HC                                                         |                                                         |   |
| Intel(R) USB 3.0 Root Hub                                                                                      |                                                         |   |
| USB Composite Device                                                                                           |                                                         |   |
| — ↓ USB Composite Device                                                                                       |                                                         |   |
| - 🟺 USB Root Hub                                                                                               |                                                         |   |
| USB Root Hub                                                                                                   |                                                         |   |
| USB Serial Converter                                                                                           |                                                         |   |
| · · · · · · · · · · · · · · · · · · ·                                                                          |                                                         |   |
|                                                                                                    | OK Cancel Help                                          |   |

Step 9: The system recognizes a new device for which we need to install the drivers in a similar way to the USB converter itself. Repeat procedure steps 2 through 5 and then then proceed to select another model – USB Serial Port (version 2.12.10.0 if the FTDI driver is installed on the computer only from the ComAp's Install Suite).

|                                                                                                    |                                                                          | × |  |  |
|----------------------------------------------------------------------------------------------------|--------------------------------------------------------------------------|---|--|--|
| 🗿 👖 Update Driver Software - USB                                                                                                    | Serial Port                                                              |   |  |  |
| Select the device driver you want to install for this hardware.                                                                                                    |                                                                          |   |  |  |
| Select the manufacturer and model of your hardware device and then click Next. If you<br>have a disk that contains the driver you want to install, click Have Disk. |                                                                          |   |  |  |
|                                                                                                    | have a disk that contains the driver you want to instail, elek have bise |   |  |  |
|                                                                                                    |                                                                          |   |  |  |
|                                                                                                    |                                                                          | _ |  |  |
| Manufacturer                                                                                                    | Model                                                                    | • |  |  |
| France Telecom                                                                                                    | USB Serial Converter F                                                   |   |  |  |
| Freedom Scientific                                                                                                    | USB Serial Converter G                                                   |   |  |  |
| FTDI                                                                                                    | USB Serial Port Version: 2.12.0.0 [26.8.2014]                            | 1 |  |  |
| Fuji Xerox 👻                                                                                                    | Kernel Port Version: 2.12.10.0 [28.10.2015]                              | - |  |  |
| • الله الله الله الله الله الله الله الل                                                                                                    | ✓ III ▶                                                                  |   |  |  |
| This driver is digitally signed.                                                                                                    |                                                                          |   |  |  |
| Ten me my driver signing is in                                                                                                    |                                                                          |   |  |  |
|                                                                                                    | <u>N</u> ext Cance                                                       |   |  |  |

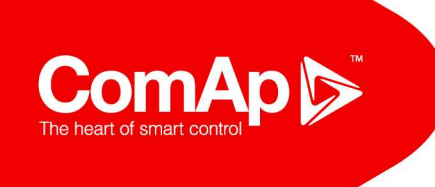

Step 10: Confirm installation driver without compatibility check by pressing "Yes"

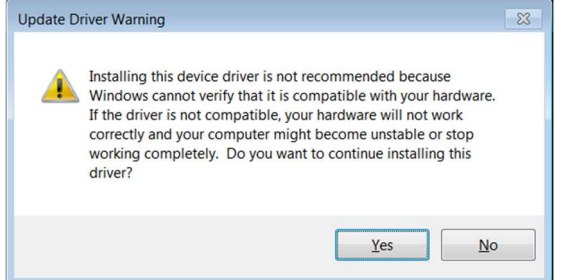

Step 11: New COM port is then installed. Restarting your computer may be required.

| Update Driver Software - USB Serial Port (COM87)             | <b>×</b>    |
|--------------------------------------------------------------|-------------|
| Windows has successfully updated your drive                  | er software |
| Windows has finished installing the driver software for this | device:     |
| USB Serial Port                                              |             |
|                                                              |             |
|                                                              |             |
|                                                              |             |
|                                                              |             |
|                                                              | Close       |